## Enroll/Make Changes to your Benefits

- 1. Go to mybenefits.illinois.gov
- 2. Click Login

| TO | Illinois Department of Central Management Services CONS TO BROWSE THE PORTAL AS A GUEST, PLEASE TELL US IN WHICH STATE OF ILLINOIS GROUP INSURA |   |                                   |  | OUP INSURANCE PROGRAM YC               | Login<br>Make a Payment (E-Pay)<br>How to Register (Video)<br>ANCE PROGRAM YOU BELONG: |                                                     |  |
|----|----------------------------------------------------------------------------------------------------|---|-----------------------------------|--|----------------------------------------|----------------------------------------------------------------------------------------|-----------------------------------------------------|--|
|    | STATE EMPLOYEES GROUP<br>INSURANCE PROGRAM<br>(SEGIP)                                                                                           | c | DLLEGE INSURANCE<br>PROGRAM (CIP) |  | LOCAL GOVERNMENT<br>HEALTH PLAN (LGHP) |                                                                                        | TEACHERS' RETIREMENT<br>INSURANCE PROGRAM<br>(TRIP) |  |
|    | Select 🗸                                                                                                    |   | Select 🗸                          |  | Select                                 |                                                                                        | Stlect 🗸                                            |  |

- 3. If this is your first time ever visiting this site, click Register and follow the prompts. If you've already registered, type in your username and password and log in.
  - a. If you've forgotten your username, password, or both, there are retrieval options on the screen that will send you the information to either your IMSA or personal email you provided when you were onboarded.

|                                                      |                                                                                                    | Need Help?                                                 |  |  |
|------------------------------------------------------|----------------------------------------------------------------------------------------------------|------------------------------------------------------------|--|--|
|                                                      | Welcome.                                                                                                    |                                                            |  |  |
|                                                      | This site provides information and                                                                                                    | tools related to your Group Insurance Benefits.            |  |  |
|                                                      | If you are logging onto the site for                                                                                                    | the first time, click on " <u>Register.</u> "              |  |  |
|                                                      | If you are unable to login, contact the MyBenefits Service Center (toll-free) 844-251-1777, or 844-251-1778 TDD/TTY,<br>Monday - Friday, 8:00 AM - 6:00 PM CT. |                                                            |  |  |
| A PALE Y                                             | LOGIN ID                                                                                                    | Forgot my login ID                                         |  |  |
| Nor C                                                |                                                                                                    | 7                                                          |  |  |
| NU I ZON                                             | PASSWORD                                                                                                    | Forgot my password                                         |  |  |
|                                                      |                                                                                                    | 4                                                          |  |  |
|                                                      | Login                                                                                                    | Logging in for the first time? Register<br>Browse as guest |  |  |
| Contacts & Resources   Terms Of Use   Privacy Policy |                                                                                                    | © 2019 Morneau Shepeli Ltd.                                |  |  |

4. After logging in, you'll be brought to the homescreen. Scroll down to the recap of your benefits. Select Self Service Tools and select Enroll/make changes from the menu.

| YOUR BENEFITS        | ANNUAL VALUE OF<br>YOUR BENEFITS<br>T COST | oloyee Only              | DECISION SUPP<br>TOOL FY2019<br>07/01/2018<br>06/30/2019 |
|----------------------|--------------------------------------------|--------------------------|----------------------------------------------------------|
| Benefits             | Plan                                       | Your Monthly<br>Cost     |                                                          |
| Medical              |                                            |                          |                                                          |
| Dental               |                                            | _                        |                                                          |
| Basic Life           | View MyElectio                             | ns                       | Compare Plan                                             |
| Optional Member Life | Enroll/make ch                             | anges                    |                                                          |
| Voluntary AD&D       | Update my em                               | ail                      |                                                          |
| -                    | View Required<br>Upload require            | Documents<br>d documents |                                                          |
| View All             | s                                          | elf-Service Tools        |                                                          |

5. This will bring you to the Enroll/Change Tool. Select the appropriate qualifying change of status that has affected you. Please note you have 60 days from the date of the event to make your enrollments/changes.

## Enroll / Change Tool

To make changes to your current selections and/or personal information, choose the applicable link from the table. In some cases, you may need to make your changes within a certain time period.

You may also view the history of your pending and processed selections made during previous activities.

| Description                              | You must complete your changes within |
|------------------------------------------|---------------------------------------|
| Life Event                               |                                       |
| Birth/Adoption/Legal Guardianship        | 60 days of the event date             |
| Divorce/Legal Separation Non MAPD        | 60 days of the event date             |
| Gain of Dependent Eligibility            | 60 days of the event date             |
| Gain of Other Coverage                   | 60 days of the event date             |
| Loss Of Other Coverage                   | 60 days of the event date             |
| Marriage Non MAPD                        | 60 days of the event date             |
| Temporary Guardianship Verification      | 60 days of the event date             |
| Voluntary Benefit Change (Anytime Event) | n/a                                   |

6. You'll be prompted to type in the date of the specified event.

|                                                                                  | Ø |
|----------------------------------------------------------------------------------|---|
| Enter the effective date                                                         |   |
| Enter the date for the event you selected. Loss Of Other Coverage.               |   |
| MM/DD/YYYY                                                                       |   |
| The time limit within which you may make your changes as a result of event date. |   |
|                                                                                  |   |
| Continue Cance                                                                   |   |

7. You'll be brought to a new screen that allows you to add/remove dependents, make changes in benefits, finalize your selections, and upload documentation.